## Creación de contas de correo Sporakia

Acceder mediante o panel de "hostinger" ao dominio "sporakia.eu"

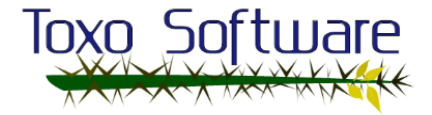

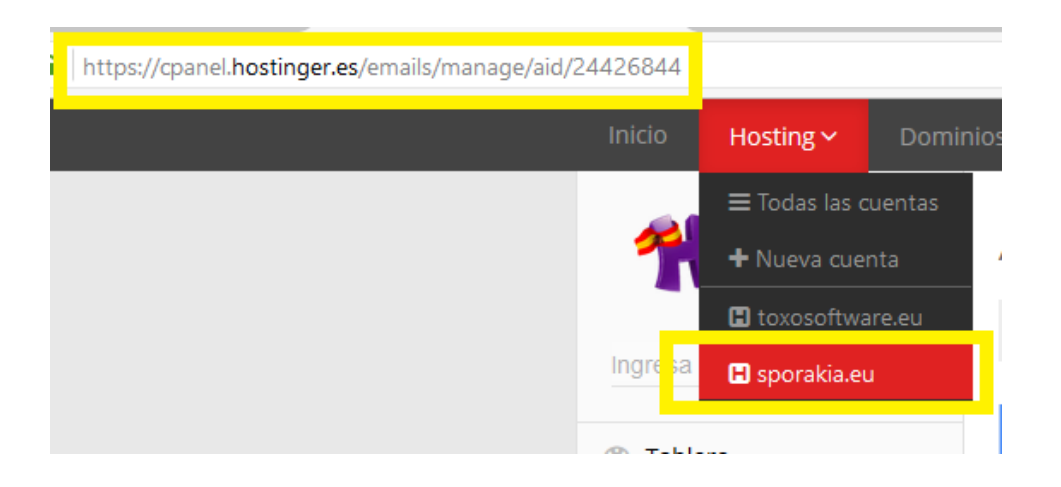

No panel da ezquerda seleccionar "Emails/Cuentas de Correo" e engadimos os datos para cada conta que se queira crear, no exemplo de abaixo indicase a creación da conta "admin":

| Inicio Hosting - Domir                                               | nios 🗸 🛛 Servidores 🗸                                          | SSL∨ F       | acturacion A         | filiados 🗸 🛛 A | \yuda ∽      | Q               |         |  |
|----------------------------------------------------------------------|----------------------------------------------------------------|--------------|----------------------|----------------|--------------|-----------------|---------|--|
| Mostinger                                                            | Administrar E                                                  | Emails a     | ea y administra tu   | s casillas     |              |                 |         |  |
| Ingresa el nombre de la se $\mathbb{Q}$                              | 备 Inicio > Hosting > sporakia.eu > Emails > Administrar Emails |              |                      |                |              |                 |         |  |
| 🚳 Tablero                                                            | 🐟 Crear Nueva Cuenta de Email                                  |              |                      |                |              |                 |         |  |
| • Cuentas                                                            |                                                                | Email        | <mark>∑ admin</mark> |                | @spc         | orakia.eu 🔻     |         |  |
| Emails <                                                             | Ingresa c                                                      | ontraseña    | •••••                | •              | 🔅 Genera     | r               |         |  |
| 😴 Cuentas de Correo                                                  | Ingresar contraseña nu                                         | levamente    | ••••                 | •              | Necesitas re | epetir la contr | aseña p |  |
| <ul> <li>Forwarders de Correo</li> <li>Editar Registro MX</li> </ul> | Tamaño                                                         | o de casilla | Tamaño de Casilla:   | 5000 🖨 MB      |              |                 |         |  |
| Respondedores<br>Automáticos Autornaticos                            |                                                                | Crea         |                      |                |              |                 |         |  |

## As contas creadas son:

"admin@sporakia.eu" con contrasinal "\*\*\*\*\*\*\*\*\*" "info@sporakia.eu" con contrasinal "\*\*\*\*\*\*\*\*\*" "plan@sporakia.eu" con contrasinal "\*\*\*\*\*\*\*\*\*\*" "gi@sporakia.eu" con contrasinal "\*\*\*\*\*\*\*\*\*\*

Probas realizadas de envío de correo dende "Toxosoftware":

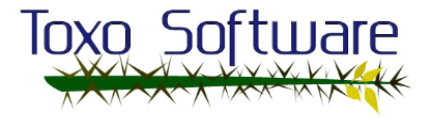

| Correo -                                 | Hover a Recibidos                                                                                                   |  |  |  |  |  |  |  |
|------------------------------------------|----------------------------------------------------------------------------------------------------|--|--|--|--|--|--|--|
| REDACTAR                                 | prueba                                                                                                    |  |  |  |  |  |  |  |
| Recibidos (24)<br>Destacados<br>Enviados | Toxo Software <toxosoftware@iessanclemente.net><br/>para admin, info, plan, gi  ⊙</toxosoftware@iessanclemente.net> |  |  |  |  |  |  |  |
| Borradores (1)<br>Más <i>▼</i>           | ▲ admin@sporakia.eu, info@sporakia.eu, plan@sporakia.eu, gi@sporakia.eu                                             |  |  |  |  |  |  |  |
| Buscar contactos                         |                                                                                                    |  |  |  |  |  |  |  |
| gi<br>info                               | Enviar <u>A</u> 🕕 🕰 🖆 🖙 😳                                                                                           |  |  |  |  |  |  |  |
| Pablo Otero García<br>plan               | 0 GB en uso Administrar Con la tecnología de Google~                                                                |  |  |  |  |  |  |  |

## Comprobación de recepción dos correos dende "webmail":

Acceder a "webmail.sporakia.eu" e iniciar sesión coas contas de correo:

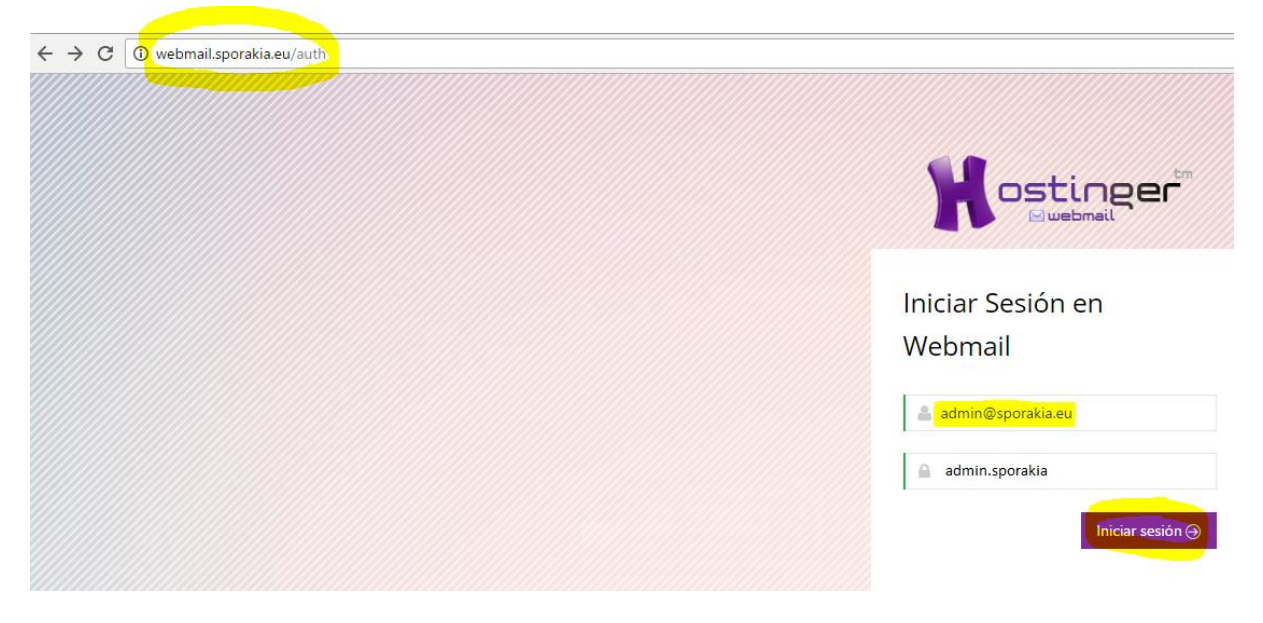

Visualización da proba recibida no webmail do cliente:

| ← → C () webmail1.hostinger.es/roundcube/?_task=mail&_mbox=INBOX |                  |           |             |          |   |             |               |          |           | ☆               | ] 🔒     |          |
|------------------------------------------------------------------|------------------|-----------|-------------|----------|---|-------------|---------------|----------|-----------|-----------------|---------|----------|
| <u>Acerca de</u>                                                 |                  |           |             |          |   |             |               |          | ad        | min@sporakia.eu | Cerra ל | ar sesió |
|                                                                  |                  |           |             |          |   |             |               | 🖂 Correo | Contactos | 🔑 Configurac    | ión     | ۰        |
| <b>C</b><br>Actualizar                                           | <b>R</b> edactar | Responder | Kesponder a | Reenviar | X | •<br>Marcar | Todos<br>Más  |          | • Q•      |                 |         | 3        |
| Entrad                                                           | а                |           | ٠           | Asunto   |   | ÷ 🖈         | De            |          | Fecha     | Tamaño          | 1       | 8        |
| Borrad                                                           | ores             |           |             | prueba   |   |             | Toxo Software |          | Hoy 11:22 | 4 KE            | 3       |          |
| Enviad                                                           | os               |           |             |          |   |             |               |          |           |                 |         |          |

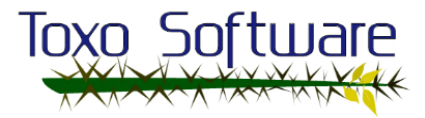